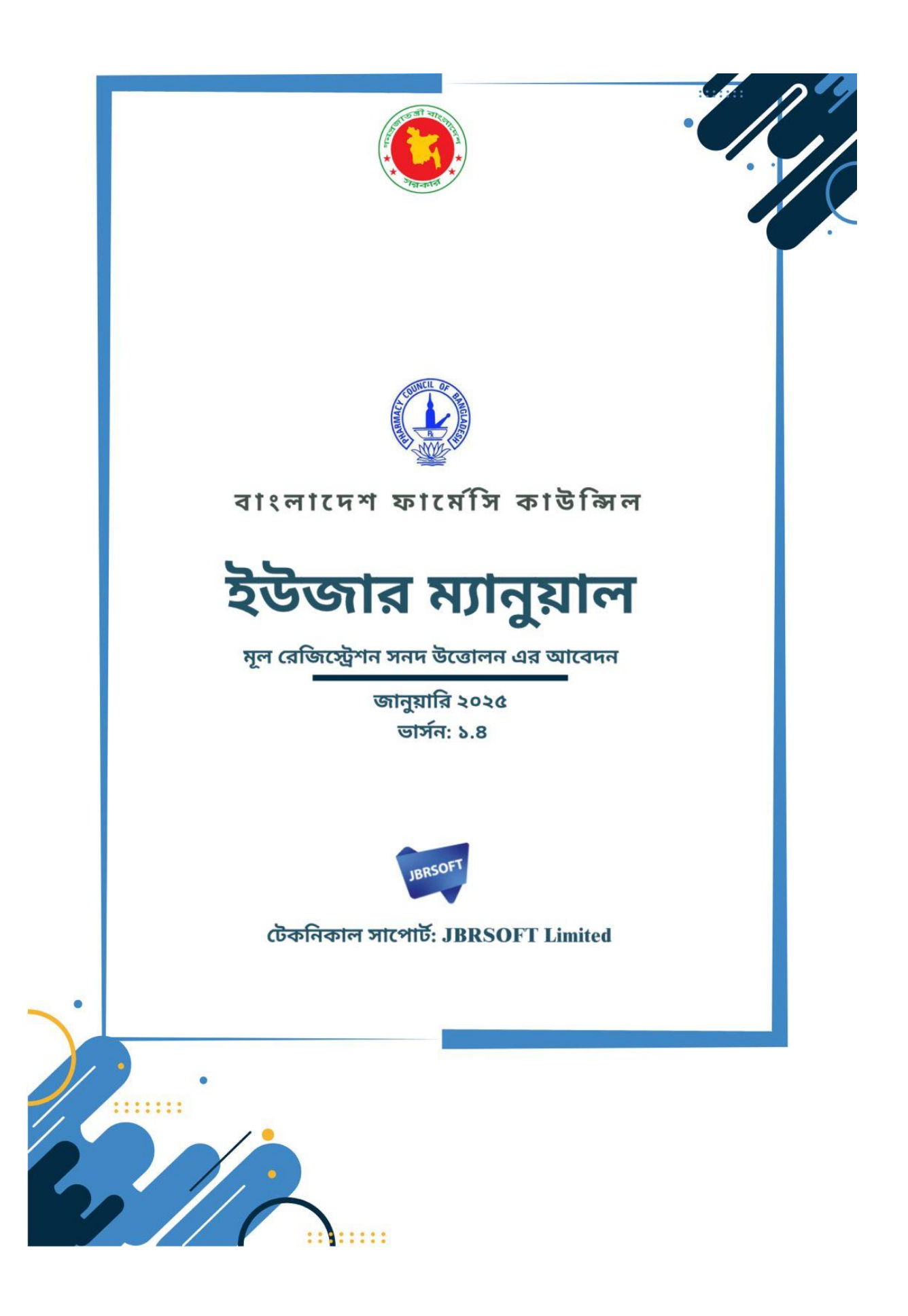

## যেভাবে মূল রেজিস্ট্রেশন সনদ উত্তোলন এর আবেদন করবেন

প্রথমে আপনাকে PCB ওয়েবসাইট থেকে Apply Now বাটনে ক্লিক করতে হবে। এখানে ক্লিক করার পরে আপনার সামনে কয়েকটি বক্স আসবে সেখানে থেকে দ্বিতীয় বক্স এ ক্লিক করুন।

| PCB DASHBOARD                                                            | অনলাই                                                                                    | ন ভধ্যসেৰা 🔝 APPLY NOW> Login 💲                                                   |
|--------------------------------------------------------------------------|------------------------------------------------------------------------------------------|-----------------------------------------------------------------------------------|
| আপনি কি সকল সনদের <b>সত্যায়িত কপি</b> pd                                | <b>ডানলাইনে আবেদন</b><br>f এ কনভাট করেছেন? যদি না করে থাকেন তবে আবেদনের পূর্বে সকল সনদেঃ | য কপি সত্যান্নিত করে pdf এ কনভাট করুন।                                            |
| রেজিস্ট্রেশন সনদের জন্য<br>আবেদন<br>এখনে ক্লিক করন<br>নির্দেশিকাটি দেখুন | মূল রেড়িিস্ট্রেশন সনদ উন্তোলন এর<br>আবেদন<br>রুম্মন ক্লিক করুন<br>নির্দেশিকাটি দেম্বন   | রেজিস্ট্রেশন সনদ নবায়ন এর জন্য<br>আবেদন<br>এখনে ক্লিক করুন<br>নির্দেশিকাটি দেখুন |
| © 2025 Pharmacy Council of Bangladesh                                    | 🚯 Ømsh 👪                                                                                 | Developed by JBRSOFT                                                              |

এখানে ক্লিক করলে নিচের ফর্মটি আসবে :

| 🖗 PCB DASHBOAI                                        | RD অনলাইন তথ্যসেৱা 🔁                                                                                                    | APPLY NOW > Login                            |
|-------------------------------------------------------|----------------------------------------------------------------------------------------------------|----------------------------------------------|
| আপনি কি                                               | ×<br>রেজিষ্ট্রেশন সনদ নবায়ন ব্যতীত বিতরণ করা হয় না বিধায় আপনার প্রোফাইল থেকে একসাথে সনদ উত্তোলন এবং নবায়নের<br>জন্য আবেদন করতে হবে।<br>Select grade: * B. Pharm(A) O Diploma in Pharmacy(B) O Pharmacy Technician(C) | স্রটি করুম।                                  |
| রেজিস্ট্রেশন সন<br>আবেদন<br><sub>এখানে ক্লিক কর</sub> | তত্যবর্ষ<br>SUBMIT<br>আপনার একাউণ্টটি বাংগাদেশ ফার্মেসি ফাউন্সিল এর পোর্টাল এ খুঁজে পাওয়া যায়নি। অনুগ্রহপূর্বক নতুন একাউণ্ট এর জন্য আবেদন<br>করুন। আবেদনের জন্য এখানে ক্লিক করুন।                                      | সনদ নবায়ন এর জন্য<br>আবেদন<br>ানে ক্লিক করন |
| নির্দেশিকাটি দেখু                                     | निर्दानिव्यकि मधुन<br>                                                                                                    | নির্দেশিকাটি দেখুন                           |
| © 2025 Pharmacy Council of Banaladash                 | 🕜 Ømsh 🚟                                                                                                    | Developed by IBRSOFT                         |

এখানে আপনার গ্রেডটি নির্বাচন করুন এবং নিচে আপনার রেজিস্ট্রেশন নম্বর টি প্রদান করুন। তারপর নিচের "SUBMIT" বাটন এ ক্লিক করুন। আপনার একাউন্টটি বাংলাদেশ ফার্মেসি কাউন্সিল এর পোর্টাল এ খুঁজে না পেলে, অনুগ্রহপূর্বক নতুন একাউন্ট এর জন্য আবেদন করুন। আবেদনের জন্য এখানে **ক্লিক** করুন।

|                                    | ঃ সনদ উত্তোলন এর আবেদন<br>সংগঠিত সম্পান ৬ সর্বার্থী প্রশ্ন হার কেট সম্পান সম্পান বিশ্ব সম্পান স্থান বিশ্ব স্থান স্থান বিশ্ব স্থান স্থান স  |                 |                                                                                         |
|------------------------------------|----------------------------------------------------------------------------------------------------|-----------------|-----------------------------------------------------------------------------------------|
| জন্যেশন<br>ধ্য স্বয়ংত্রি          | দর।দব্যারত যোগ্যতা ও শতাবলা পূরণ না করে কেও আবেদন করলে তা ব্যাতল বলে সণ্য হবে। বাংলাদে <del>।</del><br>দিয়তাবে সফটওয়্যার থেকে মুছে যাবে। | ণ থগমেসা        | কাডাঙ্গল থেকে SMS7 থমেহল পাওয়ার ১৫ দেনের মধ্যে থোগাযোগ করুন। অসম্পূর্ণ আবেদন ৭২ ঘণ্ডার |
| APPL                               | ICANT REGISTRATION & PERSONAL INFORMATION                                                                                                  |                 |                                                                                         |
| Gro                                | ade*                                                                                                    |                 | Registration no* 3344                                                                   |
|                                    | Registration date*                                                                                                    | 2               | First name * (এসএসসি সমস অনুযায়ী)                                                      |
| 1                                  | Year x * 🖆 Month x * 🖄 Day x *                                                                                                    | -<br>+          | Enter firstname                                                                         |
| 3                                  | Last name (এসএসসি সনদ আনুযায়ি)                                                                                                    | 4               | Father's name * (এস.এসসি সন্দ অনুযায়ী)                                                 |
| +                                  | Enter lastname                                                                                                    | -               | Enter father's name                                                                     |
| 5                                  | Mother's name *<br>Enter monther's name                                                                                                    | 6               | Gender * Select Gender x *                                                              |
| Ģ                                  |                                                                                                    | 0               |                                                                                         |
| 7 🗖                                | Date of Birth*                                                                                                    | 8               | Age (Min-18): *<br>Age is auto calculative from DOB                                     |
|                                    |                                                                                                    |                 |                                                                                         |
| 9                                  | Email *<br>Enter valid email address                                                                                                    | 10              | Mobile Personal: *<br>Eg: 01711998877                                                   |
| 11                                 | National ID: *                                                                                                    |                 | Marks:                                                                                  |
| PIN                                | Enter NID                                                                                                    | 8               | Enter Marks                                                                             |
|                                    |                                                                                                    |                 |                                                                                         |
| 13                                 | institute Name * Select Institute × *                                                                                                    | 14              | Student enrollment No *<br>Enter student enrollment number                              |
| <u> </u>                           |                                                                                                    |                 |                                                                                         |
|                                    |                                                                                                    | 15              | Enter third year roll no                                                                |
| cer<br>mu<br>siz                   | rtificate and<br>Ist be passport Drag and drop a file here or click<br>re)                                                                 |                 |                                                                                         |
| 17                                 | Portal username*<br>Enter the PCB portal access username                                                                                   | 18<br>A         | Portal password *<br>Enter the PCB portal access password                               |
| ¢                                  |                                                                                                    | ٠               |                                                                                         |
| PRES                               | SENT ADDRESS                                                                                                    |                 |                                                                                         |
| 19                                 | Division *                                                                                                    | 20              | District *                                                                              |
| ,                                  | × •                                                                                                    | V               | X *                                                                                     |
| 21                                 | Thana / Upazila*                                                                                                    | <sup>22</sup> 👽 | Union/ Ward*                                                                            |
|                                    | Road No/Name/Village Name                                                                                                    |                 |                                                                                         |
|                                    |                                                                                                    |                 |                                                                                         |
| (                                  | House (Optional) Enter house number                                                                                                    | Ŷ               | Location (Optional)<br>Enter location                                                   |
|                                    | Post Office Name                                                                                                    |                 | Post Code                                                                               |
| (                                  | Enter post office name                                                                                                    | Ŷ               | Enter Post Code                                                                         |
|                                    | MANENT ADDRESS                                                                                                    |                 |                                                                                         |
| 23                                 | permanent address same as present address? *<br>Yes 🔘 No                                                                                   |                 |                                                                                         |
| 23<br>PERM                         |                                                                                                    |                 |                                                                                         |
| 23 <sub>PERN</sub><br>Is the<br>24 |                                                                                                    |                 |                                                                                         |

## ধাপ-০১: এখানে ক্লিক করলে নিচের রেজিস্ট্রেশন ফর্মটি আসবে:

ফার্মেসী কাউন্সিল কর্তৃপক্ষ আপনার আবেদনটি গ্রহণ বা বাতিল করলে আপনার নিকট মেসেজ যাবে।

সাথে সাথে আপনার মোবাইলে একটি মেসেজ যাবে।

সবশেষে "APPLY NOW" বাটনে ক্লিক করে আপনার আবেদনটি সম্পন্ন করুন। আবেদনটি সাবমিট করার

২৪। এবার রশিদ আপলোড বাটনে ক্লিক করে রশিদটি আপলোড করুন।

করুন।

২৩। যদি বর্তমান ও স্থায়ী ঠিকানা একই হয় তবে "Yes" বাটন এ ক্লিক করুন। যদি বর্তমান ও স্থায়ী ঠিকানা একই না হয় তবে "NO" বাটন এ ক্লিক করুন এবং তথ্য গুলো প্রদান

- ২২। আপনার ইউনিয়ন/ওয়ার্ড সিলেক্ট করুন।
- ২১। আপনার থানা/উপজেলা সিলেক্ট করুন।
- ২০। আপনার জেলা সিলেক্ট করুন।
- ১৯। আপনার বিভাগ সিলেক্ট করুন।
- ১৮। আপনার জন্য যে পোর্টালটি তৈরী হবে তার পাসওয়ার্ড প্রদান করুন
- ১৭। আপনার জন্য যে পোর্টালটি তৈরী হবে তার আইডি প্রদান করুন
- ১৬। আপনার ছবি সংযুক্ত করুন
- ১৫। আপনার থার্ড ইয়ার রোল নম্বরটি লিখুন
- ১৪। আপনার স্টুডেন্ট এনরোলমেন্ট নম্বরটি লিখুন
- ১৩। আপনার শিক্ষা প্রতিষ্ঠানের নাম সিলেক্ট করুন।
- ১২। আপনার যদি মার্ক থাকে তাহলে এখানে লিখুন
- ১১। আপনার জাতীয় পরিচয়পত্রের নম্বরটি লিখুন
- ১০। আপনার মোবাইল নম্বরটি লিখুন
- ৯। আপনার ইমেইলটি লিখুন
- ৮। বয়স অটোমেটিক ক্যালকুলেট হবে
- ৭। আপনার জম্ম তারিখ সিলেন্ট করুন।
- ৬। আপনার জেন্ডার সিলেক্ট করুন।
- ৫। আপনার মাতার নাম লিখুন
- ৪। আপনার পিতার নাম লিখুন
- ৩। আপনার নামের শেষ অংশ লিখুন
- ২। আপনার নামের প্রথম অংশ লিখুন
- ১। আপনার রেজিস্ট্রেশন এর তারিখটি নির্বাচন করুন

ধাপ-০২: আপনার প্রোফাইল কি ইতোমধ্যে খুঁজে পেয়েছেন?

| আপনি কি       statistical construction of the second construction of the second construc | PCB DASHBOAR                                          | D অনলাইন তথ্যসেবা 🚼                                                                                                    | APPLY NOW > Login                                                    |  |
|----------------------------------------------------------------------------------------------------|-------------------------------------------------------|----------------------------------------------------------------------------------------------------|----------------------------------------------------------------------|--|
| নির্দেশিকাটি দেছন নির্দেশিকাটি দেছন নির্দেশিকাটি দেছন                                                                                                    | আপনিকি<br>রেজিস্ট্রেশন সন্দ<br>আবেদন<br>এখনে ক্লিক কর | হ<br>রেজিষ্ট্রেশন সনদ নৰায়ন ব্যতীত বিতরণ করা হয় না বিধায় আপনার শ্রোফাইল থেকে একসাথে সনদ উত্তোলন এবং নৰায়নে<br>জন্য আবেদন করতে হবে।<br>Select grade: * O B. Pharm(A) O Diploma in Pharmacy(B) Pharmacy Technician(C)<br>86003<br>SUBMIT<br>ইতোমযো বাংলাদেশ ফার্মেসী কাউন্সিলে আপনার শ্রোফাইল রয়েছে। অনুগ্রহণ্র্বক আপনার Username & Password দিয়ে লগইন<br>কল্পন। লগইন এর জন্য এখানে ফ্লিফ ফল্পন http://pcbapps.com.bd/login | ×<br>দর<br>স্রট করন।<br>সনদ নবায়ন এর জন্য<br>আবেদন<br>গনে ক্লিক করন |  |
|                                                                                                    | নির্দেশিকাটি দেখুন                                    | নির্দেশিক্ষটি দেখুন                                                                                                    | নির্দেশিকাটি দেশ্বন                                                  |  |

যদি আপনার প্রোফাইলটি খুঁজে পান কিন্তু লগইন এর আইডি ও পাসওয়ার্ড জানেন না সেক্ষেত্রে আপনি আমাদের অনলাইন তথ্যসেবা (<u>https://pcbapps.com.bd/support</u>) গিয়ে আপনার পুরো নাম , রেজিস্ট্রেশন নম্বর, আপনার মোবাইল নম্বর ও ইমেইল দিয়ে নুতন আইডি ও পাসওয়ার্ড এর জন্য রিকোয়েস্ট করুন। আমাদের অনলাইন তথ্যসেবা কেন্দ্র থেকে তৎক্ষণাৎ আপনার তথ্য যাচাই-করণের মাধ্যমে নতুন আইডি ও পাসওয়ার্ড আপনার মোবাইল ও ইমেইলে পাঠিয়ে দিবেন।

আপনার আইডি ও পাসওয়ার্ড দিয়ে আপনি আপনার প্রোফাইলে লগইন করুন: https://pcbapps.com.bd/login

লগইন এর পরে আপনি আপনার নিজের প্রফাইলটি দেখতে পারবেন। এখন আপনার সব তথ্য পূরণ করুন। আপনার সব তথ্য পূরণ না করলে আবেদন করতে পারবেন না এখানে থেকে আপনার ছবিটি আপলোড করুন। ছবি আপলোড এর জন্য এখানে ক্লিক করুন:

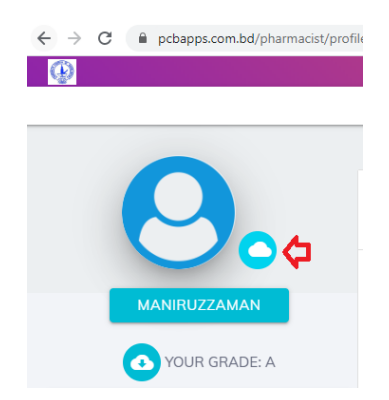

আপনাকে ৩০০\*৩০০ সাইজ এর PNG / JPEG টাইপ এর প্রোফাইল ইমেজ আপলোড করতে হবে।

এবার "APPLY FOR CERTIFICATE " বাটনে ক্লিক করে আবেদনটি শেষ করুন। আপনার রশিদটি সঠিক ভাবে আপলোড হলে ডানদিকের একদম নিচের অংশে দেখতে পারবেন।

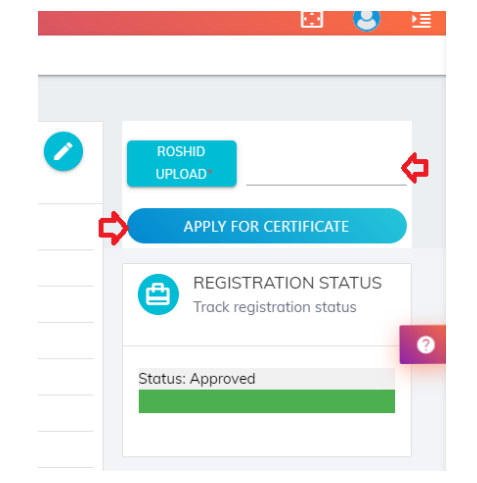

আপলোড করুন।

আপনার প্রোফাইলে লগইন করে ডানদিকে রশিদ আপলোড থেকে আপনার রশিদটি (pdf ভার্সন)

আপনি কি মূল রেজিঃ সনদ উত্তোলন এর আবেদন করতে চান?

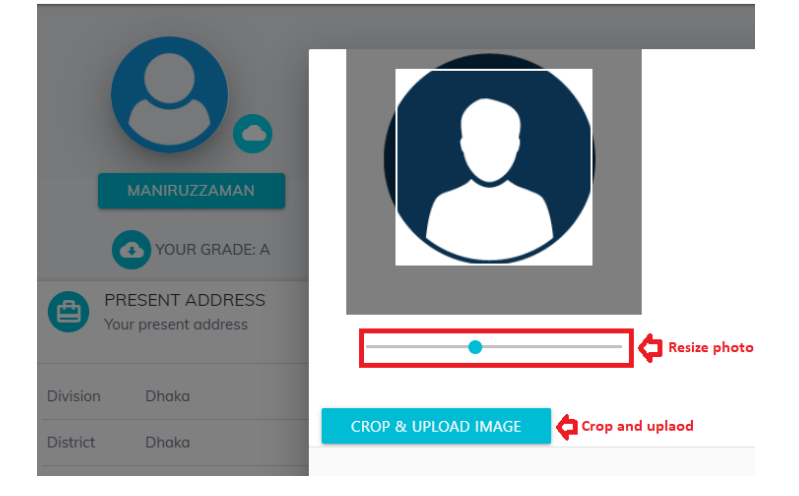

এবার ছবিটি রিসাইজ করে "Crop & Uplaod" বাটনে ক্লিক করুন। ৩০ সেকেন্ডস এর মধ্যে আপনার ছবিটি আপলোড হবে।

| যাচাই কর | চন: Click here                                   |   |
|----------|--------------------------------------------------|---|
| АРР      | LY FOR CERTIFICATE COLLECTION                    |   |
|          | REGISTRATION STATUS<br>Track registration status |   |
| Status   | Approved                                         | ? |
|          |                                                  |   |

যদি আপনার রেজিস্ট্রেশন নম্বরটি অনলাইন জেনারেট হয়, তাহলে আপনাকে রসিদ অথবা রেজিস্ট্রেশন রিসিট আপলোড করতে হবে না। কেবলমাত্র "APPLY FOR CERTIFICATE" বাটনে ক্লিক করলেই স্বয়ংক্রিয়ভাবে আবেদন সম্পন্ন হবে এবং আপনার মোবাইল নাম্বারে PCB থেকে একটি কনফার্মেশন মেসেজ পাঠানো হবে।

এভাবে পুরো প্রক্রিয়া সম্পূর্ণ করলে আপনার এপ্লিকেশনটি কর্তৃপক্ষের নিকট জমা হবে। কর্তৃপক্ষ আপনার আবেদনটি যদি গ্রহণ করেন অথবা বাতিল করেন তবে আপনার নিকট একটি মেসেজ যাবে। মেসেজ এ আপনি বিস্তারিত জানতে পারবেন। এছাড়াও আপনি আপনার প্রোফাইল থেকে আবেদন এর অগ্রগতি দেখতে পারবেন।

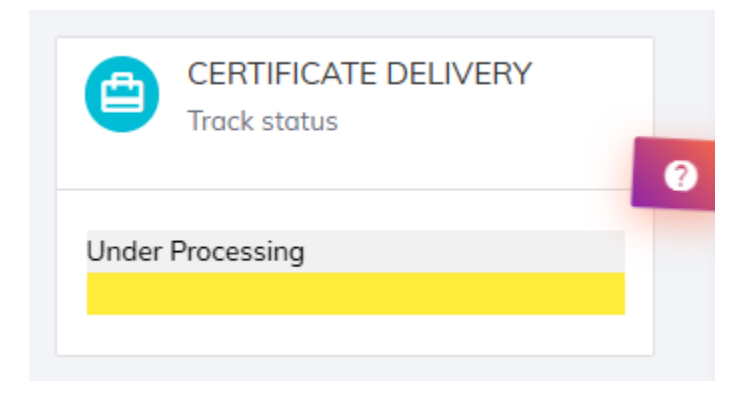

## যে কোনো সমস্যার সম্মুখীন হলে আমাদের অনলাইন তথ্যসেবায় যোগাযোগ করুন:

Link: https://pcbapps.com.bd/support

| 🚱 PCB DASHBOARD                                                                                                 | ষনলাইন তথ্যসেবা                                |                             | APPLY NOW                                                                   | Login 😫                |  |
|----------------------------------------------------------------------------------------------------|------------------------------------------------|-----------------------------|-----------------------------------------------------------------------------|------------------------|--|
| বাংলাদেশ ফার্মেসী কাউন্সিল এর অনলাইন তথ্যসেবায় আপনাকে স্থাগতম। আপনি আবেদনের সময় কোন                           | ন সমস্যার সম্মুখীন<br>ম্যাটি লিখুন।<br>ইলিখুন। | ন হলে আ<br>- ফ্লি<br>How ca | মাদের সাথে যোগাযে<br>PCB Live Support by JBRSO<br>n we helo? We're here for | াগে করুন।<br>ন<br>vou! |  |
| নতুন রেজিস্ট্রেশন সনদের জন্য, সনদ উত্তোলন অথবা সনদ নবায়ন এর সাধারণ কিছু প্রশ্ন ও উত্তর: Chat 🗲 by Drift        |                                                |                             |                                                                             |                        |  |
| <ul> <li>সকল আবেদনের নতুন নির্ধারিত ফি কত?</li> <li>সকল আবেদনের জন্য প্রয়োজনীয় তক্যমণ্টগুলো কি কি?</li> </ul> |                                                |                             |                                                                             | ×                      |  |